## AppSense Management Center

## | Detaching and reattaching the AppSense Database in SQL Server

## <u>Scenario</u>

A customer has the requirement to move his Databases to a new SQL Database. This can be for many reasons, the question is can we handle the Database being moved?

The answer is yes, we have to under go a few steps. We can move a Database within SQL Management Studio. The steps MUST involve updating the connection strings.

## How to move the Database

- 1. Open SQL Management Studio and browse to the AppSense Database
- 2. Right click on the Database browse to Properties.
- 3. In the Database Properties "YOUR DATABASE" chose Files
- 4. Scroll to the Path in the right pane and note the Database Path
- 5. Go back to the Database and right click the Database
- 6. Choose Tasks>Detach

|               |                | All and                                                                                                    | 1000                          | N. and St.           | No. of Street, Street, |                                                                                                    |
|---------------|----------------|----------------------------------------------------------------------------------------------------|-------------------------------|----------------------|----------------------------------------------------------------------------------------------------|----------------------------------------------------------------------------------------------------|
| My Computer   | test.sql       | Kicrosoft SQL Server Management                                                                                                    | Studio Express                |                      |                                                                                                    | 1. 1 B.                                                                                                    |
|               |                | Eile Edit View Tools Window 9                                                                                                    | ommunity <u>H</u> elp         |                      |                                                                                                    |                                                                                                    |
| -             |                | 🔁 New Query   🐚 📴 📓 🚚 🕅                                                                                                    | a 间 降 隆 💏 🕳                   |                      |                                                                                                    | TANK                                                                                                    |
|               | <b>\$</b>      | Object Explorer                                                                                                    | - 4 ×                         | Summary              | <b>▼</b> X                                                                                                    | ALC: NOT ALC: NOT ALC: NOT                                                                                                    |
| logs          | removepass     | 2 2 = 0 T                                                                                                    |                               | 🄰 🖻 🖃 🝸 🎹 List 🗸     |                                                                                                    |                                                                                                    |
|               |                | 🖂 🐻 JOHN2003-FUPNCM\SQLEXPRESS (                                                                                                    | SQL Server 9.0.1399           |                      |                                                                                                    | S                                                                                                    |
| 1             |                | E Databases                                                                                                    |                               | Appsenseh            | ome                                                                                                    | all and a                                                                                                    |
| DECORCE       | EMAOK          | H System Databases                                                                                                    |                               | 10HN2003-EUPNCMISO   | EXPRESS/Databases/Annse 6 Item(s)                                                                                                    | and the second second                                                                                                    |
| REPRESH       | EM-AOK. Xh     | E Seci New Database                                                                                                    |                               |                      | cent ress/balabases/ppse 0 item(s)                                                                                                    | 1000                                                                                                    |
| -             | No.            | Serv New Query     Script Database as                                                                                                    |                               | <b>F</b>             | Y                                                                                                    |                                                                                                    |
|               |                |                                                                                                    | Detach                        | Database Diagrams    |                                                                                                    | 1                                                                                                    |
| EM Debug      |                | Tono                                                                                                    | Decación                      | Tables               |                                                                                                    |                                                                                                    |
|               |                | Rena <u>m</u> e<br>Delete                                                                                                    | Suuuk                         | Views                |                                                                                                    |                                                                                                    |
|               |                | Defeat                                                                                                    | Back Up                       | Synonyms             |                                                                                                    |                                                                                                    |
|               |                | Properties                                                                                                    | Fearone                       | Security             |                                                                                                    | Street Come                                                                                                    |
| REFRESH.zip   |                |                                                                                                    | Generate Scripts              | -                    |                                                                                                    | and the second second                                                                                                    |
|               |                |                                                                                                    |                               |                      |                                                                                                    |                                                                                                    |
| -             |                |                                                                                                    |                               |                      |                                                                                                    |                                                                                                    |
|               | -              |                                                                                                    |                               |                      |                                                                                                    | a trans                                                                                                    |
| CCA Error.JPG |                |                                                                                                    |                               |                      |                                                                                                    | and the second                                                                                                    |
|               | and the second | 4                                                                                                    | <b>F</b>                      | 1                    |                                                                                                    | 1010                                                                                                    |
| - <b>*</b>    |                | Ready                                                                                                    |                               |                      |                                                                                                    |                                                                                                    |
| Environment   |                | Contraction of the second second second                                                                                                    | And the second second second  | the second second    |                                                                                                    | and the state of the                                                                                                    |
| Manager Co    |                |                                                                                                    |                               |                      |                                                                                                    |                                                                                                    |
|               |                |                                                                                                    | All large all games           |                      |                                                                                                    |                                                                                                    |
| 10            |                |                                                                                                    | and the state of the state of |                      |                                                                                                    | and the second second sec |
| test.reg      |                |                                                                                                    |                               |                      | The second second second                                                                                                    |                                                                                                    |
| A STREET, ST. |                | STATISTICS.                                                                                                    |                               |                      |                                                                                                    |                                                                                                    |
| 1000          |                |                                                                                                    |                               |                      |                                                                                                    |                                                                                                    |
|               |                | A REAL PROPERTY OF A REAL PROPERTY OF A READ REAL PROPERTY OF A REAL PROPERTY OF A REAL PROPERTY OF A REAL PROPERTY OF A REAL PROPERTY OF A REAL PROPERTY OF A REAL PROPERTY OF A REAL PROPERTY OF A REAL PROPERTY OF A REAL PROPERTY OF A REAL PROPERTY OF A REAL PROPERTY OF A REAL P |                               |                      |                                                                                                    | and the second states                                                                                                    |
|               |                |                                                                                                    |                               |                      |                                                                                                    |                                                                                                    |
|               |                |                                                                                                    |                               |                      |                                                                                                    |                                                                                                    |
| 🌆 Start       | 6 6            | 🔰 🌇 4 Microsoft Manageme 👻 🎆 Regis                                                                                                    | stry Editor                   | 📄 test.reg - Notepad | Microsoft SQL Server                                                                                                    | 🚰 💓 4:14 PM                                                                                                    |

- 7. On the following Window note the Drop Connections tab.
- 8. Place a tick box in here otherwise errors in detaching may occur
- 9. After the detachment, you can copy the Database from the Path you noted earlier
- 10. Place this Database where you want on the new SQL Server

- Back in SQL Management Studio, right click Databases
   Choose Attach>Add and browse to the Database location you copied over

|                                                                                                    | 18 23                               |                              | and the                                                                                                    | S.                   | all water |                                                                                                    |
|----------------------------------------------------------------------------------------------------|-------------------------------------|------------------------------|----------------------------------------------------------------------------------------------------|----------------------|-----------|----------------------------------------------------------------------------------------------------|
| My Computer step1.bm                                                                                                    | Microsoft SQL Server Man            | agement Studio Express       |                                                                                                    |                      |           | STALL OF ADAPTING                                                                                                    |
| Ī                                                                                                    | Attach Databases                    |                              | and the second second second second second second second second second second second second second second second |                      |           |                                                                                                    |
|                                                                                                    | Select a page                       | 式 Script 👻 🚺 Help            |                                                                                                    |                      |           |                                                                                                    |
|                                                                                                    | 😤 General 🚽                         |                              |                                                                                                    |                      |           | State of the second second                                                                                                    |
| North Marchine                                                                                                    |                                     | Databases to attach:         | (- · · · · · · · · · · · · · · · · · · ·                                                                         | 1- 1-                |           |                                                                                                    |
|                                                                                                    |                                     | MDF File Location            | Database Attach As                                                                                               | Owner Status         | Message   |                                                                                                    |
|                                                                                                    |                                     |                              |                                                                                                    |                      |           |                                                                                                    |
| REFRESH removepa                                                                                                    |                                     |                              |                                                                                                    |                      |           |                                                                                                    |
|                                                                                                    |                                     |                              |                                                                                                    |                      |           |                                                                                                    |
|                                                                                                    |                                     |                              |                                                                                                    |                      |           | 13 U. C.                                                                                                    |
| EM_Debug EM-AOK                                                                                                    |                                     |                              |                                                                                                    |                      |           | Contraction of the local division of the local division of the loc |
|                                                                                                    |                                     |                              |                                                                                                    |                      |           |                                                                                                    |
| <ul> <li></li> <li></li> <li><td></td><td>I</td><td></td><td></td><td></td><td>and the second</td></li></ul> |                                     | I                            |                                                                                                    |                      |           | and the second                                                                                                    |
| step 2 bmp Step 3 t                                                                                                    |                                     |                              |                                                                                                    | Add                  | Bemove    |                                                                                                    |
| Indian Anthropological Indian Anthropology                                                                                                    |                                     | Database details:            | -                                                                                                    |                      |           |                                                                                                    |
|                                                                                                    |                                     | Original File Name File Ty   | pe Current File Path                                                                                             | Message              |           | - Bath - Call                                                                                                    |
|                                                                                                    | Connection                          |                              |                                                                                                    |                      |           | and and a second                                                                                                    |
| REFRESH.zip                                                                                                    | Server:                             |                              |                                                                                                    |                      |           | and the second second                                                                                                    |
|                                                                                                    | JOHN2003-FUPNCM\SQLEXPRE            |                              |                                                                                                    |                      |           |                                                                                                    |
|                                                                                                    | Lonnection:<br>HAMELN\administrator |                              |                                                                                                    |                      |           | the second second second                                                                                                    |
| CCA Error.JPG                                                                                                    | View connection properties          |                              |                                                                                                    |                      |           |                                                                                                    |
|                                                                                                    |                                     |                              |                                                                                                    |                      |           |                                                                                                    |
|                                                                                                    | Progress                            |                              |                                                                                                    |                      |           | Real Property in the second                                                                                                    |
| Environment                                                                                                    | Heady                               | 10                           |                                                                                                    |                      |           | and the second second s |
| Manager Co                                                                                                    |                                     |                              |                                                                                                    |                      | nemove    | and the state of the state of the state of the state of the state of the state of the state of the state of the                                                                                                    |
|                                                                                                    |                                     |                              |                                                                                                    | пк                   | Cancel    |                                                                                                    |
|                                                                                                    |                                     |                              |                                                                                                    |                      |           |                                                                                                    |
| test.reg                                                                                                    |                                     |                              |                                                                                                    |                      |           |                                                                                                    |
| Contraction of the second second second second second second second second second second second second second s                                                                                                    |                                     |                              |                                                                                                    |                      |           |                                                                                                    |
| 🛃 Start 🛛 🎯 🥭                                                                                                    | 🌓 🏠 4 Microsoft 👻 🏄 Regist          | ry Editor 🛛 📑 test.reg - Not | Microsoft SQL                                                                                                    | ttach Data 🏼 🦉 2 Pai | int 🔹 🔂 C | :\Program Fi 🏝 🕕 4:33 PM                                                                                                    |

13. After you have chosen your database click OK and OK again

| My Computer step1.b       | mp 🤨 Microsoft SQL Ser                                      | ver Management Studio                                                                                                    | Express                                                                 | 1.24                    |               |                    | -           |
|---------------------------|-------------------------------------------------------------|----------------------------------------------------------------------------------------------------|-------------------------------------------------------------------------|-------------------------|---------------|--------------------|-------------|
| iogs test.s               | ■ Attach Databases<br>Select a page<br>■ General            | Locate Database File Select the file: C: C: C: C: C: C: C: C: C: C: C: C: C:                                                                      | 25 - JOHN2003-FUPNCM                                                    | \SQLEXPRESS             |               |                    | (Second     |
| REFRESH removes           |                                                             | AppSenseLog     AppSenseLog     Documents a     Inetpub     Program Files     ComPros     ComPros     ComPros     ComPros     ComPros     ComPros | nne<br>js<br>nd Settings<br>Files<br>Applications<br>green              |                         | Status M      | lessage            | -           |
| EM_Debug EM-AOK           |                                                             | B in Hesolo<br>Microsoft<br>B - 90<br>B - 90<br>B - MSS(<br>MSC                                                                                   | xplorer<br>SQL Server<br>QL1<br>SSQL<br>Backup<br>Direc                 |                         |               | iove               | 25          |
| REFRESH.zip               | Connection<br>Server:<br>JOHN2003-FUPNCM\SQL<br>Connection: | 0<br>0<br>0                                                                                                    | Data<br>Appsensehome.mdf<br>master.mdf<br>model.mdf<br>msdbdata.mdf     | mdf                     | <u>essage</u> |                    |             |
| CCA Error. JPG            | HAMELN\administrator                                        |                                                                                                    | - ] tempdb.mdf<br>Install<br>ING                                        |                         | <b>•</b>      |                    |             |
| Environment<br>Manager Co | Progress<br>Ready                                           | Selected path:<br>Files of type:<br>File <u>n</u> ame:                                                                                            | [C:\Program Files\Microsc<br>Database Files(".mdf)<br>[Appsensehome.mdf | ft SQL Server\MSSQL.1\M |               | ipve               |             |
| test.reg                  | 🚡 4 Microsoft Man                                           | Registry Editor                                                                                                    | test.reg - Notepad                                                      | 3 50LWB - 50Lm -        | 2 Paint       | C:\Program Files\. | 🍂 😯 4:36 PM |

14. In the newly added Database we need to add the computer account as a User 15. Expand the Database > Security and right click Users > New User

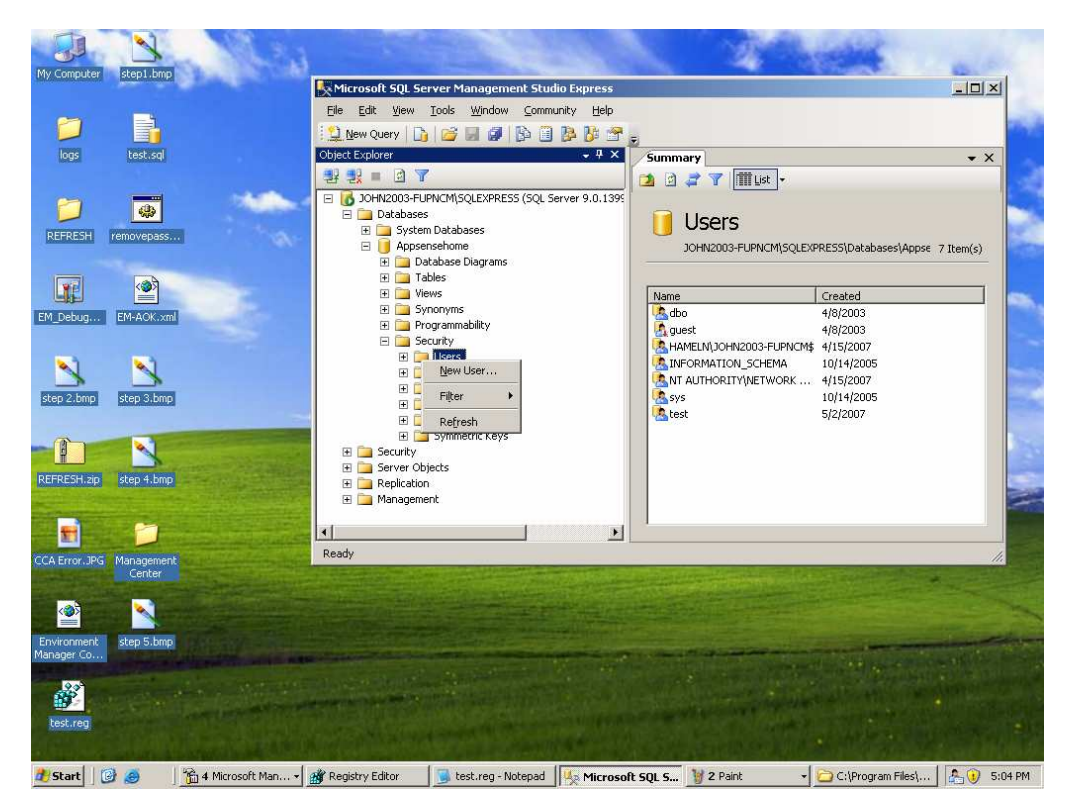

- 16. Add the account in the format of DOMAIN\COMPUTER\$
- 17. Under Roles place a tick in ManagementServerAdminsitrator

| My Com             | puter step1.bmp                                                | a la                                | Microsoft SQL Se                                                                                                    | rver Management Stud | io Express         |       |           |              |
|--------------------|----------------------------------------------------------------|-------------------------------------|----------------------------------------------------------------------------------------------------|----------------------|--------------------|-------|-----------|--------------|
|                    | Database User<br>Select a page<br>Providential                 | - New                               | 🖁 Script 👻 📑 Help                                                                                                    |                      |                    |       |           |              |
| REFR               | Securables Extended Proper                                     | ties                                | User name:<br>C Login name:<br>C Certificate name:<br>C Key name:<br>C Without login                                      | HAMELN JOHN20        | 33-FUPNCM\$        |       | Vases\App | 5€ 7 Item(s) |
| EM_Det             |                                                                |                                     | Default schema:<br>Schemas owned by this user:                                                                            |                      |                    |       |           |              |
| step 2             |                                                                |                                     | Uwned Schemas db_accessadmin db_accessadmin db_backupoperator db_datareader db_datawriter db_ddladmin                     |                      |                    |       | 5         |              |
| REFRES             | Connection                                                     |                                     | db_denydatareader     db_denydatawriter                                                                                   |                      |                    |       | -         |              |
| CCA Em             | Server:<br>JOHN2003-FUPNCP<br>Connection:<br>HAMELN\administra | M\SQLEXPRE<br>ator<br>In properties | Database role membership:<br>Role Members<br>db_ddladmin<br>db_denydatareader<br>db_denydatawriter.<br>db_denydatawriter. |                      |                    |       |           |              |
| Environ<br>Manager | Progress<br>Ready                                              |                                     | db_securityadmin<br>ManagementServerAdminis<br>ManagementServerAuditing                                                   | trator<br>Service    |                    |       |           |              |
| test.              | t 10) @                                                        | 斋 4 Microsoft I                     | Man 🍂 Registry Editor                                                                                                    | test.reg - Notepad   | 4 2 501 WB - 501 Y | OK Ca | ncel      |              |

- 18. Uninstall the Management Server
   19. Install the Management Server new and choose Use Existing in the wizard

| My Computer step1.bmp                                                                                                    | Key Microsoft SQL Server Management Studio Express                                                                                                    | ×           | 1      |
|----------------------------------------------------------------------------------------------------|----------------------------------------------------------------------------------------------------|-------------|--------|
| iogs test.sql                                                                                                    | Elle Edit View Iools Window Community Help<br>Wew Query Di 20 7 10 10 10 10 10 10 10 10 10 10 10 10 10                                                                                                    | • ×         |        |
| REFRESH<br>REFRESH<br>Debug<br>EM_Debug<br>Step 2.bmp<br>step 2.bmp<br>step 3.bmp<br>step 3.bmp<br>s | Address C     Address C     Address C |             |        |
| 🐠 Start 🔡 🎯                                                                                                    | 👔 4 Microsol 🔹 🌋 Registry E 🗾 test.reg   🛬 Microsoft S ) 🦉 2 Paint 🔹 🛄 2 Windo 🔹 💯 AppSense   👸 AppS                                                                                                    | ense 🎼 🖖 4: | :48 PM |

20. Complete the wizard with the desired authentication requirements

This completes the connection strings to the new Database migration.

Note: Using steps 13 - 17 are optional and reduce permissions required by the Management Server installer.